# MRP – Scenario User Guide

## December, 2006

## <u>Overview</u>

The MRP Scenario Tool and reporting capabilities enable the Materials Organization to:

- Compare current MRP baseline to one or two schedule change scenarios per day
- Generate comparison reports at summary, supplier, and part level detail for multiple scenarios
- Quickly identify major impacts of a proposed schedule change
- Improve the timing for managing the "What If Scenario"
  - Provides complete information (part level)
  - Enables the ability to have early supplier involvement
  - Proactive planning
- Identify risk and cost impacts prior to schedule change implementation

The current business process for analyzing and managing proposed schedule changes is not changing with this project. It provides another tool for "what if" analysis.

This MRP Scenario application was developed in 2006. Operations Purchasing within the Materials Organization is the owner of record for the business application and reports. Enhancement (RTS) requests should be submitted via <u>www.h-dsn.com</u> for review by the Operations Purchasing (OPS) RTS Steering Committee.

Ongoing support for the application is provided by the H-D Computer Support Center.

#### MRP "What If" Scenario - Process Flow

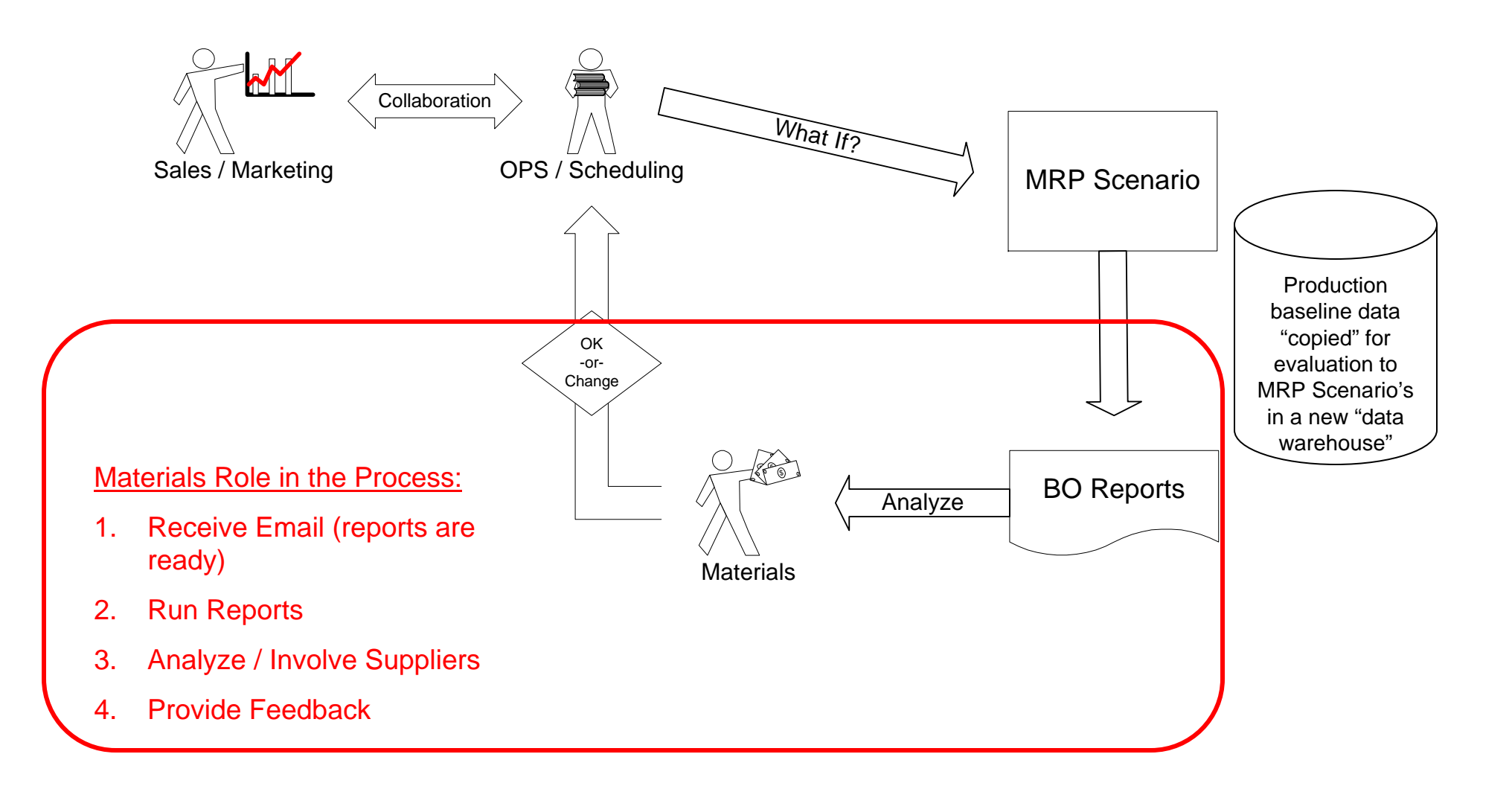

## MRP "What If" Scenario Reports

- Percent Change
  - By Part Number
  - By Supplier

## Quantity Comparison by <u>Net Requirement</u>

- All parts based on selection criteria
- Exception parts only based on selection criteria
- Quantity Comparison by Demand
  - All parts based on selection criteria
  - Exception parts only based on selection criteria
- Quantity & Percent Change by Week
  - Net Requirement
  - Demand

Reports can be saved and emailed to Suppliers

### **Getting Started with Business Objects:**

Click:

- 1. Start
- 2. HD Explorer
- 3. Business Objects
- 4. ZABO 6.5.2

|         | User Identification                      | ×                 |
|---------|------------------------------------------|-------------------|
| .5.     |                                          | BUSINESS OBJECTS' |
|         | Enter your name and password to log in.  |                   |
|         | User Name:                               | 7                 |
|         | Password:                                |                   |
|         | Security Domain Solution Security Domain | •                 |
|         | Use in <u>O</u> ffline Mode              |                   |
| Step 5. | Click OK Cancel                          | Help              |
|         |                                          |                   |

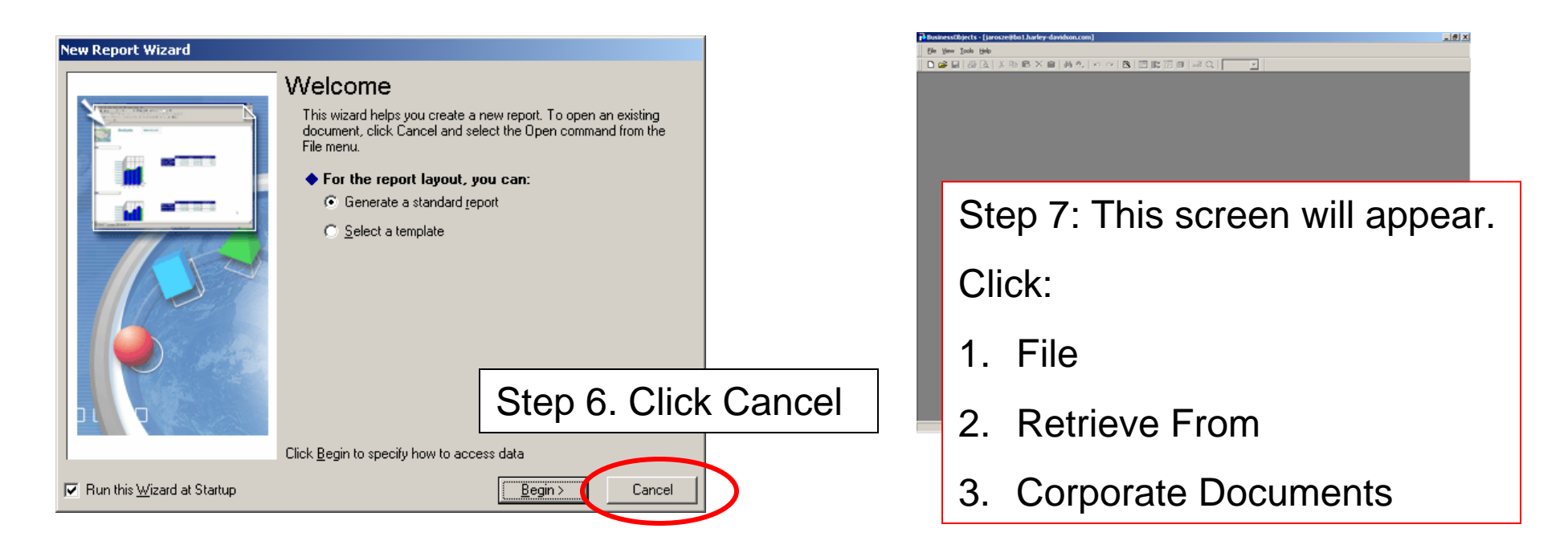

In the Browse Categories Window:

Scroll down to the MRP – What IF folder and Click on it to open

The list of reports will appear on the right window.

|                          | News                | 0     |       | Culturing Data  | Cier     | Turne | Densin |
|--------------------------|---------------------|-------|-------|-----------------|----------|-------|--------|
|                          | Name                | Uwner | 50    | Submission Date | Size     | Туре  | Uomain |
| Material Lost Analys     |                     |       |       |                 |          |       |        |
| MR - Lycle Lount         |                     |       |       |                 |          |       |        |
| MR - New Parts Tra       |                     |       |       |                 |          |       |        |
| MR - Plan For Every      |                     |       |       |                 |          |       |        |
| MR Pall Replerieb        |                     |       |       |                 |          |       |        |
| MRP - What IF            |                     |       |       |                 |          |       |        |
| NAFTA Reporting          |                     |       |       |                 |          |       |        |
| 🗆 🚞 New category         |                     |       |       |                 |          |       |        |
| 🧰 PA - Wholesale         |                     |       |       |                 |          |       |        |
| - 🗀 PA Supplier Direct 🔤 |                     |       |       |                 |          |       |        |
| 🔄 🖻 DC2 Analysia 🚬 🖊     |                     |       |       |                 |          |       |        |
|                          | J                   |       |       |                 |          |       |        |
| Refresh Categories       | 🔽 Open on Retrieval |       | Prope | tion            | Rotriouo |       |        |
| nellesn calegolies       | Im Obeu ou nemenal  |       | Elohe | ues             | Henneve  |       |        |

| Logistics - Quality                                                                                                    | Name                                                                     | Owner                                               | Sc                   | Submission Date                                                              | Size                                           | Туре                                                          | Domain                                         |
|----------------------------------------------------------------------------------------------------|--------------------------------------------------------------------------|-----------------------------------------------------|----------------------|------------------------------------------------------------------------------|------------------------------------------------|---------------------------------------------------------------|------------------------------------------------|
| Logistics - WMSASI     Material Cost Analys     MR - Cycle Count     MR - New Parts Tra     MR - New Parts Tra     MR - Plan For Every     MR - Pull Replenish     MR - What IF     NAFTA Reporting     New category | MRP-Quantity<br>MRP-Percent<br>MRP-Net-Req<br>MRP-MinMax.r<br>MRP-Demand | bhatiam<br>bhatiam<br>bhatiam<br>bhatiam<br>bhatiam | No<br>No<br>No<br>No | 11/13/2006 0<br>11/13/2006 0<br>11/13/2006 0<br>11/13/2006 0<br>11/13/2006 0 | 457728<br>519680<br>949760<br>490496<br>949760 | Corporate<br>Corporate<br>Corporate<br>Corporate<br>Corporate | PROD_E<br>PROD_E<br>PROD_E<br>PROD_E<br>PROD_E |
| Refresh Categories                                                                                                    | Dpen on Retrieval                                                        | 1                                                   | Prop                 | erties                                                                       | Retrieve                                       |                                                               | Delete                                         |
|                                                                                                    | ·                                                                        | 4                                                   | Fin                  | as 1                                                                         | Class                                          | 1                                                             | Help                                           |

| Retrieve                                                                                        | ×                                                     |
|-------------------------------------------------------------------------------------------------|-------------------------------------------------------|
| You use this dialog box to retrieve documents from the repository. Right-click on document(s) f | ) for additional commands.                            |
| Browse Categories                                                                               |                                                       |
| 🗌 🔚 Logistics - OCB 🔺 Name 🛛 🖓                                                                  | Dwner Sc Submission Date Size                         |
| - Logistics - ODS 👘 MRP-Quantity and Percent Change By Week .rep bh                             | bhatiam No 10/26/2006 0 4592                          |
| 👘 🛄 Logistics - Quality 👘 👘 MRP-Quantity and Percent Change By Week .rep 🛛 bh                   | bhatiam No 11/13/2006 0 4577:                         |
| Logistics - WMSASI Recent Change rep                                                            | bhatiam No. 10/26/2006.0. 5201!                       |
| Material Cost Analys MRP-Percent Change.rep br                                                  | bhatiam No 11/13/2006 0 5196                          |
| 🚽 🔚 MR - Cycle Count 🔟 🛗 MRP-Net-Req Comparison By Week By Supplier.rep 🛛 bh                    | bhatiam No 10/26/2006 0 1010.                         |
| MR - New Parts Tra 👘 MRP-Net-Req Comparison By Week By Supplier.rep bh                          | <sup>bhatiam</sup> No 11/13/2006 0 94971 Click on the |
| MR - Plan For Every 🙀 MRP-MinMax.rep bł                                                         | bhatiam No 10/18/2006 0 1049.                         |
| MR - Pull Replenish 🙀 MRP-MinMax.rep bł                                                         | bhatiam No 11/13/2006 0 4904: report name             |
| MRP-Demand Comparison By Week By Supplier.rep bh                                                | bhatiam No 10/26/2006 0 1027.                         |
| NAFTA Reporting 🔤 MRP-Demand Comparison By Week By Supplier.rep br                              | bhatiam No 11/13/2006 0 94971 to access.              |
| 🛛 🔄 🔤 Mourostoson 🔤 📥                                                                           |                                                       |
|                                                                                                 | Click the                                             |
| Refresh Categories 🛛 🔽 Open on Retrieval Properties                                             |                                                       |
|                                                                                                 | Retrieve                                              |
|                                                                                                 |                                                       |
| <u> </u>                                                                                        | Button                                                |

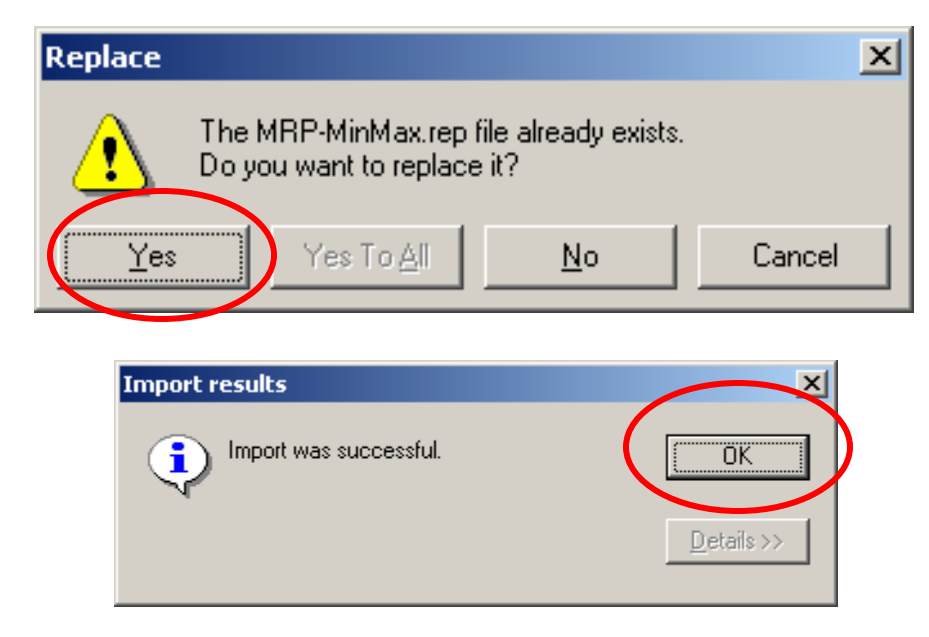

The "Replace" window will appear if you have previously accessed the report.

Click the <u>Yes</u> button for the 1<sup>st</sup> time viewing a report or when a report format has changed.

The Import Results box will display.

Click OK

| Enter or Selec    | t Values                     |                         | ×            |
|-------------------|------------------------------|-------------------------|--------------|
| 1,Please Enter    | Start Date                   |                         |              |
| 10/23/2006 1.     | 2:00:00 AM                   |                         | UK           |
| 2,Please Enter    | End Date                     |                         | Cancel       |
| 01/15/2007 1      | 2:00:00 AM                   |                         | Help         |
| 3,Select Scena    | irios                        |                         | Values       |
| 7608              | Click ir                     | the box                 |              |
| 4,Select Plant of | or *ALL for all Plants       |                         |              |
| Y                 |                              |                         |              |
| 5,Select Suppli   | er or *ALL for all Suppliers |                         |              |
| A0405 ;A0         | 412 ·A0475                   |                         |              |
| 6.Select Buver    | List of Values of Scenar     | io Id                   | <u> </u>     |
| ×all              | 🏢 💿 <u>T</u> abular View     | 📲 🔿 <u>H</u> ierarchica | al View      |
| 7 Select Plann    | Scenario Id                  | Scenario Description    |              |
| ×all              | 7801                         | 7801 XL wk5&7 FXS wk    | 8&10         |
|                   | 9999                         | BASELINE SCENARIO       |              |
| 8,Select Make     |                              |                         |              |
| <u> </u> "all     |                              |                         |              |
|                   |                              |                         |              |
|                   |                              |                         |              |
|                   |                              |                         |              |
|                   |                              |                         |              |
|                   |                              |                         |              |
|                   |                              |                         |              |
|                   |                              |                         |              |
|                   | I Show Selected Only         |                         |              |
|                   | I Show Selected Only         |                         |              |
|                   | <u>R</u> efresh O            | K Cancel                | <u>H</u> elp |

The prompt box will Display

- Click into the Select Scenarios Box and Click the <u>Values</u> <u>Button.</u>
- 2. The List of Values will display.
- Note the scenario descriptions should help to identify what weeks, models and quantities are impacted.
- Click on the selected <u>Scenario</u>
   <u>ID/Description line</u> and Click the <u>OK</u> button
- NOTE: **YOU DO NOT** need to select the **BASELINE**. It is already part of the report.

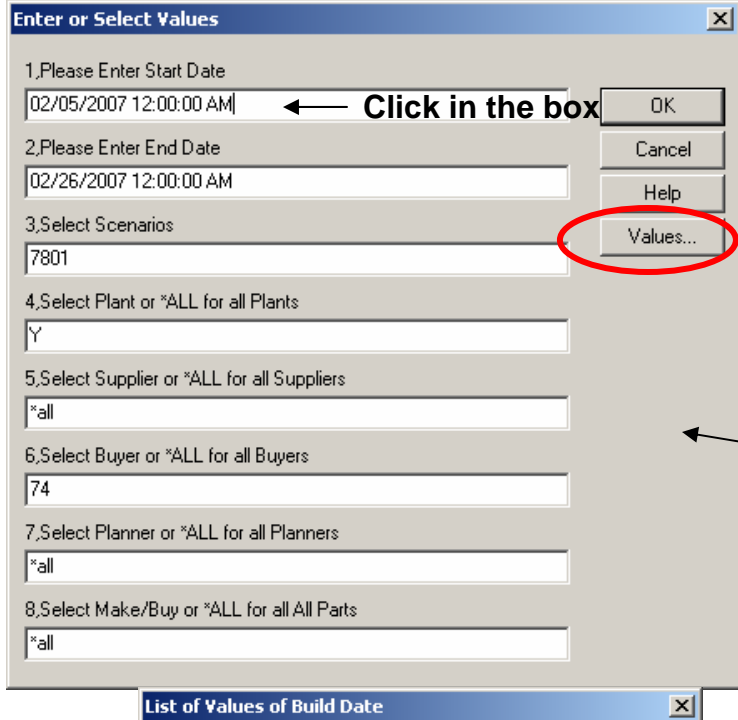

| Build Date             |  |
|------------------------|--|
| 12/11/2006 12:00:00 AM |  |
| 12/18/2006 12:00:00 AM |  |
| 12/25/2006 12:00:00 AM |  |
| 01/01/2007 12:00:00 AM |  |
| 01/08/2007 12:00:00 AM |  |
| 01/15/2007 12:00:00 AM |  |
| 01/22/2007 12:00:00 AM |  |
| 01/29/2007 12:00:00 AM |  |
| 02/05/2007 12:00:00 AM |  |
| 02/12/2007 12:00:00 AM |  |
| 02/19/2007 12:00:00 AM |  |
| 02/26/2007 12:00:00 AM |  |
| 03/05/2007 12:00:00 AM |  |
| 03/12/2007 12:00:00 AM |  |
| 03/19/2007 12:00:00 AM |  |
| 03/26/2007 12:00:00 AM |  |
| Show Selected Only     |  |
|                        |  |

#### Useful Tip:

A specific date, or date range that the Scenario impacts, may be included in the Scenario Description or communicated directly from OPS. If known, this may be helpful to note for selecting the **Start and End date** for the reports you are generating. (Example shown noted weeks 5 & 7 and weeks 8 & 10.) or a single week can be entered for "Start and End" to analyze the impact on a single week only.

#### In the Prompt Box:

1.Click into the Select Start Date Box & Click the **Values Button.** 

2. The List of Values will display.

3. Click on the chosen Week and Click OK

#### Repeat this for the End Date

Other Values on the Prompt screen should be defined.

The **default for Make/Buy is Both**. You may want to change this to B for Buy only.

Notes:

If you know the exact value, you may type it in the prompt box and not have to click values and select.

The prompt options allow for flexibility

The standard to choose all possible options is \*ALL

#### The Percent Change By Supplier Report will Display

|                                                                                   | Percer                                                                                                    | it Change By Supp                                   | ller                    | ৰ্ |
|-----------------------------------------------------------------------------------|----------------------------------------------------------------------------------------------------|-----------------------------------------------------|-------------------------|----|
| Header                                                                            |                                                                                                    | Last Updated on Dec 12,2006                         | Baseline Dt: 12/11/2006 |    |
|                                                                                   |                                                                                                    | Prompt Responses                                    |                         |    |
| Date Ran                                                                          | ge: to                                                                                                    | Buyer:<br>Dianner:                                  |                         |    |
| Location:                                                                         |                                                                                                    | Supplier Name:                                      |                         |    |
| Make/Buy                                                                          | :                                                                                                    |                                                     |                         |    |
|                                                                                   |                                                                                                    |                                                     |                         |    |
| Plant:                                                                            | Y                                                                                                    |                                                     |                         |    |
| Build Date                                                                        | e: 02/05/2007                                                                                                    |                                                     |                         |    |
| Supplier:                                                                         | L9356 LINCOLN PL                                                                                                    | ATING CO                                            |                         |    |
|                                                                                   |                                                                                                    | 7004 VI                                             | 7                       |    |
| 16247-06                                                                          | BRACKET.ENG MNT                                                                                                    | 1001 AL WR3011 ASWR0010                             | _                       |    |
|                                                                                   | MACH'D-SPROCKET ASY,FNL                                                                                                    |                                                     |                         |    |
| 37710-07                                                                          |                                                                                                    | -11 %                                               |                         |    |
| 37710-07                                                                          | DRV,66T/BLACK                                                                                                    | -11 %                                               | >                       |    |
| 37710-07<br>37711-07                                                              | DRV,66T/BLACK<br>MACH'D-SPROCKET<br>ASY,66T/SLVR,FNL DRV                                                                                                    | -11 %                                               | 5<br>                   |    |
| 37710-07<br>37711-07<br>37768-07                                                  | DRV,66T/BLACK<br>MACH'D-SPROCKET<br>ASY,66T/SLVR,FNL DRV<br>SPROCKET ASY,RR,FNL<br>DRV,64T/SLVR                                                                                                    | -11 % -100 % -27 %                                  | 5<br>                   |    |
| 37711-07<br>37768-07<br>37770-07                                                  | DRV,66T/BLACK<br>MACH'D-SPROCKET<br>ASY,66T/SLVR,FNL DRV<br>SPROCKET ASY,RR,FNL<br>DRV,64T/SLVR<br>SPROCKET ASY,RR,FNL<br>DRV,64T/SLVR                                                                                                    | -11 %<br>-100 %<br>-27 %<br>0 %                     |                         |    |
| 37711-07<br>37711-07<br>37768-07<br>37770-07<br>40217-07                          | DRV,66T/BLACK<br>MACH'D-SPROCKET<br>ASV,66T/SLVR,FNL DRV<br>SPROCKET ASY,RR,FNL<br>DRV,64T/SLVR<br>SPROCKET ASY,R,FNL<br>DRV,64T/BLACK<br>MACH,SPROCKET ASY,66T,FNL                                                                                                    | 11 %<br>100 %<br>27 %<br>0 %                        |                         |    |
| 37711-07<br>37711-07<br>37768-07<br>37770-07<br>40217-07                          | DRV,66T/BLACK<br>MACH'D-SPROCKET<br>ASY,66T/SLVR,FNL DRV<br>SPROCKET ASY,RR,FNL<br>DRV,64T/SLVR<br>SPROCKET ASY,RR,FNL<br>DRV,64T/BLACK<br>MACH,SPROCKET ASY,66T,FNL<br>DRV/BLACK<br>MACH,SPROCKET ASY,66T,FNL                                                                                             | 11 %<br>100 %<br>27 %<br>0 %                        |                         |    |
| 37711-07<br>37711-07<br>37768-07<br>37770-07<br>40217-07<br>40325-07              | DRV,66T/BLACK<br>MACH'D-SPROCKET<br>ASY,66T/SLVR,FNL DRV<br>SPROCKET ASY,RR,FNL<br>DRV,64T/SLVR<br>SPROCKET ASY,RR,FNL<br>DRV,64T/BLACK<br>MACH,SPROCKET ASY,66T,FNL<br>DRV/BLACK<br>MACH,SPROCKET ASY,FNL<br>DRV,66T/BLACK                                                                                | 11 %<br>100 %<br>27 %<br>0 %<br>0 %<br>15 %         |                         |    |
| 37711-07<br>37768-07<br>377768-07<br>37770-07<br>40217-07<br>40325-07<br>40633-07 | DRV,66T/BLACK<br>MACH'D-SPROCKET<br>ASY,66T/SLVR,FNL DRV<br>SPROCKET ASY,RR,FNL<br>DRV,64T/SLVR<br>SPROCKET ASY,R,FNL<br>DRV,64T/BLACK<br>MACH,SPROCKET ASY,66T,FNL<br>DRV/BLACK<br>MACH,SPROCKET ASY,FNL<br>DRV,66T/BLACK<br>MACH-SPROCKET ASY,64T/FNL<br>DRV,BLK/JPN                                     | 11 %<br>100 %<br>27 %<br>0 %<br>0 %<br>15 %<br>0 %  |                         |    |
| 37711-07<br>37768-07<br>37770-07<br>40217-07<br>40325-07<br>40633-07<br>40660-07  | DRV,66T/BLACK<br>MACH'D-SPROCKET<br>ASY,66T/SLVR,FNL DRV<br>SPROCKET ASY,RR,FNL<br>DRV,64T/SLVR<br>SPROCKET ASY,RR,FNL<br>DRV,64T/BLACK<br>MACH,SPROCKET ASY,66T,FNL<br>DRV/BLACK<br>MACH,SPROCKET ASY,64T/FNL<br>DRV,66T/BLACK<br>MACH.SPROCKET ASY,64T/FNL<br>DRV,8LK/JPN<br>SPRKT ASY,FNL DRV,64T/BLACK | 11 %100 %27 % 0 % 0 % 0 % 0 % 0 % 0 % 0 % 0 % 0 % 0 |                         |    |

This report can be used to begin the analysis.

The Demand Percent Change tab allows you to sort on all parts and see the largest impact (both increases and decreases)

The Demand Percent Change by Supplier tab allows you to see all parts sorted by supplier. (sample above)

The quantity and lead time factors associated with a part can tell you whether the part requires further analysis.

| ADITY DAVIDGON                                                                     | a                                                                                                    | "WHAT IF" MRP Scenario                |              |           |
|------------------------------------------------------------------------------------|----------------------------------------------------------------------------------------------------|---------------------------------------|--------------|-----------|
| COMPANY -                                                                          | 9                                                                                                    | Percent Change                        |              |           |
|                                                                                    |                                                                                                    | Last Updated on Dec 12,2006           | Baseline Dt: | 12/11/200 |
| - neader                                                                           |                                                                                                    | Prompt Responses                      |              |           |
| Date Ran                                                                           | <b>je:</b> 01/15/2007 12:00:00 Al                                                                                           | 1 to 02/26/2007 12:00:00 AM Buyer: 74 |              |           |
| Scenario:                                                                          | 7801                                                                                                    | Planner: *all                         |              | /         |
| Location:                                                                          | Y                                                                                                    | Supplier: *all                        |              |           |
| Make/Buy                                                                           | : *all                                                                                                    |                                       |              | $\square$ |
|                                                                                    |                                                                                                    |                                       |              |           |
| Plant:                                                                             | Y                                                                                                    |                                       |              |           |
| Build Da                                                                           | te: 01/15/2007                                                                                                    |                                       |              |           |
|                                                                                    |                                                                                                    |                                       |              |           |
|                                                                                    |                                                                                                    | 7801 XL wk5&7 FXS wk8&10              |              |           |
| 16247-06                                                                           | BRACKET,ENG MNT                                                                                                    | 0%                                    |              |           |
| 28903-03A                                                                          | CATALYST,BRAZED                                                                                                    | 0%                                    |              |           |
| 28914-01B                                                                          | CATALYST                                                                                                    | 0%                                    |              |           |
| 28930-07                                                                           | CATALYST,BRAZED                                                                                                    | 0%                                    |              |           |
| 29159-90                                                                           | COVER,A/C                                                                                                    | 0%                                    |              |           |
|                                                                                    | COVER.AIR CLEANER                                                                                                    | 0%                                    |              |           |
| 29165-83A                                                                          | ovierginit deerment                                                                                                    | 0.2                                   |              |           |
| 29165-83A<br>29350-99                                                              | COVER,A/C,CHROME                                                                                                    | 0%                                    |              |           |
| 29165-83A<br>29350-99<br>29467-98                                                  | COVER,A/C,CHROME<br>COVER,A-C/BLK WRNKL                                                                                     | 0%                                    |              |           |
| 29165-83A<br>29350-99<br>29467-98<br>29744-01                                      | COVER,A/C,CHROME<br>COVER,A-C/BLK WRNKL<br>COVER,A-C/CHROME                                                                 | 0%<br>0%<br>0%                        |              |           |
| 29165-83A<br>29350-99<br>29467-98<br>29744-01<br>29744-07                          | COVER,A/C,CHROME<br>COVER,A-C/BLK WRNKL<br>COVER,A-C/CHROME<br>COVER,A/C,CHRM                                               | 0%<br>0%<br>0%<br>0%                  |              |           |
| 29165-83A<br>29350-99<br>29467-98<br>29744-01<br>29744-07<br>30203-01A             | COVER,A/C,CHROME<br>COVER,A-C/BLK WRNKL<br>COVER,A-C/CHROME<br>COVER,A/C,CHRM<br>COIL COVER,EFI/CHRM                        | 0%<br>0%<br>0%<br>0%                  |              |           |
| 29165-83A<br>29350-99<br>29467-98<br>29744-01<br>29744-07<br>30203-01A<br>31535-91 | COVER,A/C,CHROME<br>COVER,A-C/BLK WRNKL<br>COVER,A-C/CHROME<br>COVER,A/C,CHRM<br>COIL COVER,EFI/CHRM<br>COVER,STARTER MOTOR | 0%<br>0%<br>0%<br>0%<br>0%            |              |           |

To sort the data for the Demand Percent Change Report to display Ascending or Descending Percentages:

- Place your pointer in the column with the percentages and right click.
- Select: Insert Sorts
- Choose either Ascending or Descending.

Notes: Increases will show as positive percentages and decreases will show as negative percentages.

If a percentage of 9999% displays then the change involves a "0" (Zero Quantity).

The Supplier Report is broken up and will only sort within the supplier data.

| Header    | ]                                      | "WHAT IF" MRP Scenario<br>Percent Change<br>Last Updated on Dec 12,2006 |
|-----------|----------------------------------------|-------------------------------------------------------------------------|
| Data Dan  |                                        | Prompt Responses                                                        |
|           | ge: 02/05/2007 12:00:00 AM to 02).     | 26/2007/12:00:00 AM Buyer: 74                                           |
| Scenario: | /801                                   | Planner: *all                                                           |
| Location: | Y                                      | Supplier: *all                                                          |
| маке/виу  | : ^all                                 | /                                                                       |
| Plant:    | Y                                      | /                                                                       |
| Bullu Da  | le. 02/03/2007                         |                                                                         |
|           |                                        | 7801 XL wk5&7 FXS wk8&10 /                                              |
| 56541-86A | CLAMP,LH,LWR,H'BAR/CHRM                | 24%                                                                     |
| 56542-86A | CLAMP,RH,LWR H'BAR/CHRM                | 24%                                                                     |
| 58082-02A | BRACKET ASY,MTG,WSHLD                  | 24%                                                                     |
| 65750-00B | EXH SHIELD ASY,FRT/CHRM                | 23 %                                                                    |
| 56567-86B | CLAMP,UPR/CHRM,H'BAR,W/BAR&<br>SHLD    | 17 %                                                                    |
| 40325-07  | MACH,SPROCKET ASY,FNL<br>DRV,66T/BLACK | 15%                                                                     |
| 59954-03  | SUPPORT ASY,LH FNDR/CHRM               | 14 %                                                                    |
| 59955-03  | SUPPORT ASY,RH FNDR/CHRM               | 14 %                                                                    |
| 43085-97  | RIM,WHL,LCD,CHRM,16X3                  | 10%                                                                     |
| 42598-02  | SUB-ASY,LEVER,FTBRAKE                  | 9%                                                                      |
| 60782-06  | PRIMARY COVER,OUTER/CHRM               | 7%                                                                      |
| 60783-06  | MACH,PRIM COVER,OUTER                  | 6%                                                                      |
| 68510-74C | MOUNT,RR DRCT'NL                       | 5%                                                                      |
| 68519-68A | BRACKET J AMP MTG                      | 5%                                                                      |

Example: Sorted Descending will put the largest Positive Percentages at the Top of the report.

| SMOIDRA         | 3                                        | "WHAT IF" MRP Scenario       |         |  |
|-----------------|------------------------------------------|------------------------------|---------|--|
| HARLEY DAVIDSON | ļ                                        | Percent Change               |         |  |
|                 |                                          | Last Updated on Dec 12,2006  | Baselir |  |
| Header          |                                          | Prompt Responses             |         |  |
| Date Ran        | ge: 02/05/2007 12:00:00 AM to 02/        | 26/200712:00:00 AM Buyer: 74 |         |  |
| Scenario:       | 7801                                     | Planner: *a                  |         |  |
| Location:       | Y                                        | Supplier: *all               |         |  |
| Make/Buy        | م *all                                   |                              |         |  |
| 90946-93A       | CLAMP,RH/OUTER,GUARDRAIL,C<br>HRM        | 0%                           |         |  |
| 91023-79A       | RAIL ASY/RR BUMPER                       | 0%                           |         |  |
| 91077-77B       | RAIL ASY,FRT BUMPER                      | 0%                           |         |  |
| 65463-00        | MFLR SHIELD ASY                          | -2%                          |         |  |
| 34564-90B       | LEVER/GEAR SHFT/CHRM                     | -7 %                         |         |  |
| 28903-03A       | CATALYST,BRAZED                          | -7 %                         |         |  |
| 37710-07        | MACH'D-SPROCKET ASY,FNL<br>DRV,66T/BLACK | -11 %                        |         |  |
| 69438-06        | STANDOFF, DRCT'NL                        | -11 %                        |         |  |
| 60609-07        | BELTGUARD ASY,CHRM                       | -13%                         |         |  |
| 65685-07        | MUFFLER,RR/CAT,CHRM/HDI                  | -14 %                        |         |  |
| 65682-07        | MUFFLER,FRT/RR,CAT,CHRM/HDI              | -14 %                        |         |  |
| 60143-06A       | SUPPORT,RH FNDR/CHRM                     | -14 %                        |         |  |
| 60146-06A       | SUPPORT, LH FNDR/CHRM                    | -14 %                        |         |  |
| 45672-808       | TRIPLE CLAMP, UPR/CHRM                   | -19%                         |         |  |
| 45641-00        | BRACKET ASY,FORK STEM                    | -20 %                        |         |  |
| 65732-00B       | EXH SHIELD ASY,FRT/CHRM                  | -20 %                        |         |  |
| 45685-93        | COVER TRIPLE CLAMP                       | -20 %                        |         |  |
| 37768-07        | SPROCKET ASY,RR,FNL<br>DRV,64T/SLVR      | -27 %                        |         |  |
| 67772-97        | BLOCK,MTG,HDLAMP                         | -37 %                        |         |  |

The "largest" negative numbers will be at the bottom of the report

| [jarosze@bo1.ha                          | rley-davidson.com]                       |                                                                                                    |                                |   |                                 |
|------------------------------------------|------------------------------------------|----------------------------------------------------------------------------------------------------|--------------------------------|---|---------------------------------|
| <u>D</u> ata <u>A</u> nalysis <u>W</u> i | indow <u>H</u> elp                       |                                                                                                    |                                |   |                                 |
| I 🗛 🛝 🗠                                  | ~   🖻   🛅 🇱 🗇   🛶 C                      | 100% 👤                                                                                                 |                                | × |                                 |
| Header                                   | Percer                                   | "WHAT IF" MRP Scenario<br><b>1t Change By Suppl</b><br>Last Updated on Dec 12,2006<br>Prompt Responses | ier<br>Baseline Dt: 12/11/2006 |   |                                 |
| Date Rang                                | <b>je:</b> to                            | Buyer:                                                                                                 |                                |   |                                 |
| Scenario:<br>Location:<br>Make/Buy:      |                                          | Planner:<br>Supplier Name:                                                                             |                                |   | To Exit the report click on the |
| Plant:<br>Build Date<br>Supplier:        | Y<br>:: 02/05/2007<br>L9356 LINCOLN PL   | ATING CO                                                                                               |                                |   |                                 |
|                                          |                                          | 7801 XL wk5&7 FXS wk8&10                                                                               |                                |   |                                 |
| 16247-06                                 | BRACKET,ENG MNT                          | 0%                                                                                                    |                                |   |                                 |
| 37710-07                                 | MACH'D-SPROCKET ASY,FNL<br>DRV,66T/BLACK | -11 %                                                                                                  |                                |   |                                 |
| 37711-07                                 | MACH'D-SPROCKET<br>ASY,66T/SLVR,FNL DRV  | -100 %                                                                                                 |                                |   |                                 |
| 37768-07                                 | SPROCKET ASY,RR,FNL<br>DRV,64T/SLVR      | -27 %                                                                                                  |                                |   |                                 |
| 37770-07                                 | SPROCKET ASY,RR,FNL<br>DRV,64T/BLACK     | 0%                                                                                                    |                                |   |                                 |
| 40217-07                                 | MACH,SPROCKET ASY,66T,FNL<br>DRV/BLACK   | 0%                                                                                                    |                                |   |                                 |
| 40325-07                                 | MACH,SPROCKET ASY,FNL<br>DRV,66T/BLACK   | 15%                                                                                                    |                                |   |                                 |
| 40633-07                                 | MACH-SPROCKET ASY,64T/FNL<br>DRV,BLK/JPN | 0%                                                                                                    |                                |   |                                 |
| 40660-07                                 | SPRKT ASY,FNL DRV,64T/BLACK              | 0%                                                                                                    |                                |   |                                 |
| 40661-07                                 | MACH,SPROCKET ASY,FNL<br>DRV,66T,BLACK   | 0%                                                                                                    |                                | _ |                                 |
| mand Percent Chanc                       | ge 📄 Demand Percent Chang                | e By Supplier                                                                                          |                                | F |                                 |
|                                          | 6/48 Last Ever: 1                        | 2/12/2006_02:58 PM                                                                                     | NUM                            |   |                                 |

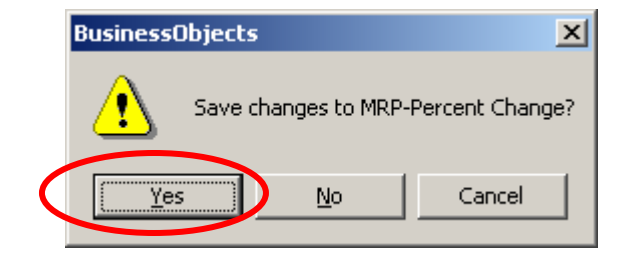

To save the report and prompts, click YES.

You may want to make a special folder to save reports in your "My documents" for future reference.

Saving to PDF or Excel is described later.

To access another report, Open your Business Objects Menu (should be minimized on your desktop) and repeat the steps as shown for creating the previous report.

In the prompt window, enter values for the required report. (Example: Select the scenario, dates, and select your own buyer or planner code, and set Make/Buy to B)

Shown here is the Net Requirements Comparison by Week by Supplier report.

Note: Net Requirements take into account the order multiple, order min and inventory onhand.

This report shows Net Requirement quantities for "Orig" (Baseline) and "New" (Scenario) by week. It is sorted by supplier.

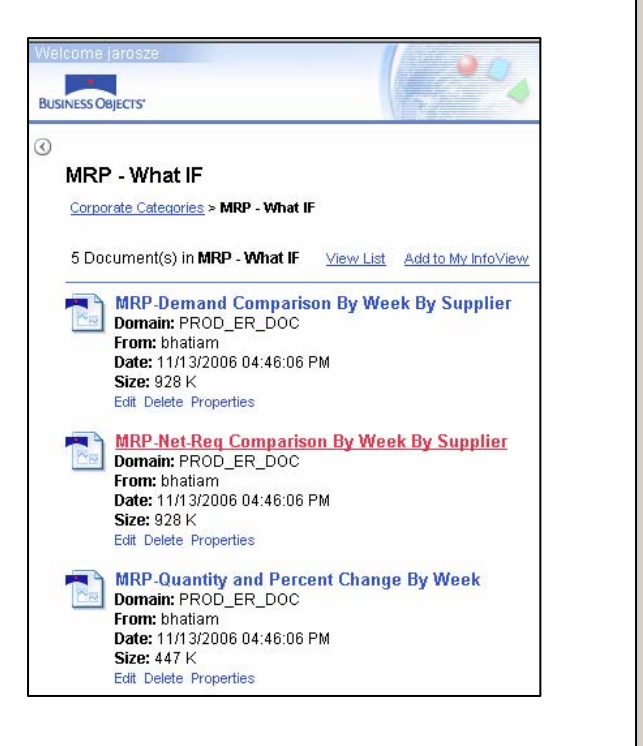

| C Data         | Image: Second Second | "WHAT IF" MRP Scenario         Net Req. Comparison By Week By Supplier         Last Updated on Dec 12, 2006         Header         Prompt Responses         Date Range:       01/15/2007 12:00:00 AM to 02/19/2007 12:00:00 AM Buyer:       74         Scenario:       7801       Planner:       *all         Location:       Y       Supplier:       *all |                                                              |                              |              |                                         |         |                                   |         |                      |         |                      |         |                      |          |  |
|----------------|----------------------------------------------------------------------------------------------------|----------------------------------------------------------------------------------------------------|--------------------------------------------------------------|------------------------------|--------------|-----------------------------------------|---------|-----------------------------------|---------|----------------------|---------|----------------------|---------|----------------------|----------|--|
|                | Baseline Net Req<br>Demand<br>Diff<br>Net Req<br>Buyer Prompt Response<br>Date Range Prompt Re:<br>Location Prompt Response                                                                                                    | Scenario<br>Plant: Y                                                                                                    | 7801 XL wk5&7 FXS wk Supplier: A2265 Build Date Part Details | 8&10<br>01/15/07<br>Orig Qty | HARLEY       | 2- <b>DAVID</b><br>01/22/07<br>Orig Qty | SON YO  | <b>RK</b><br>01/29/07<br>Orig Oty | New Qty | 02/05/07<br>Orig Qty | New Qty | 02/12/07<br>Orig Qty | New Qty | 02/19/07<br>Orig Qty | New Qty  |  |
|                | Make/Buy Prompt<br>Planner Prompt Respon                                                                                                    | 29350-99<br>30203-01A                                                                                                    | COVER,A/C,CHROME<br>COIL COVER,EFI/CHRM                      | 89                           | 0<br>89      | 0<br>67                                 | 0<br>67 | 0<br>68                           | 0<br>68 | 126                  | 126     | 0<br>66              | 0<br>66 | 0<br>70              | 0<br>70  |  |
|                | rv Banding Flag<br>rv Confidential                                                                                                    | 31535-91<br>33887-02                                                                                                    | WELDMENT, FTBRAKE LEVER                                      | 2880                         | 288U<br>2640 | 2820                                    | 2820    | 2880<br>2640                      | 2880    | 2820                 | 2760    | 2760                 | 2760    | 2820                 | 2820     |  |
|                | rv Document Name                                                                                                    | 34564-90B                                                                                                    | LEVER/GEAR SHFT/CHRM                                         | 1608                         | 1608         | 1646                                    | 1646    | 1634                              | 1634    | 1608                 | 1492    | 1655                 | 1655    | 1664                 | 1780     |  |
|                | rv Last Execution Date                                                                                                    | 44203-00                                                                                                    | ROCKERIN                                                     | 50                           | 50           | 40                                      | 40      | 50                                | 50      | 40                   | 40      | 40                   | 40      | 0U<br>45             | 0U<br>45 |  |
|                | rv Report Name                                                                                                    | 45651-91                                                                                                    | ROCKER,RH                                                    | 50                           | 50           | 50                                      | 50      | 50                                | 50      | 45                   | 45      | 45                   | 45      | -~<br>45             | -~<br>45 |  |
| •              | Scenarios                                                                                                    | 45670-80                                                                                                    | CAP,STEER HEAD                                               | 2730                         | 2940         | 2940                                    | 2940    | 2730                              | 2730    | 2940                 | 2730    | 2730                 | 2940    | 2940                 | 2730     |  |
| En En          | Supplier Prompt Respor                                                                                                    | 46062-88                                                                                                    | SPRING BRIDGE                                                | 96                           | 96           | 192                                     | 192     | 96                                | 96      | 96                   | 96      | 96                   | 96      | 96                   | 96       |  |
|                |                                                                                                    | 49704-90F                                                                                                    | JFY-LEG ASY,SDSTND/SHORT                                     | 909                          | 909          | 915                                     | 915     | 920                               | 920     | 915                  | 915     | 917                  | 917     | 918                  | 918      |  |
|                |                                                                                                    | 50015-74A                                                                                                    | CATCH, JFYSTND                                               | 3080                         | 3080         | 2520                                    | 2520    | 3080                              | 3080    | 2800                 | 2800    | 2520                 | 2520    | 2800                 | 2800     |  |
|                |                                                                                                    | 50075-91A                                                                                                    | WELDMENT, JFYSTND LEG                                        | 0                            | 0            | 0                                       | 0       | 216                               | 216     | 0                    | 0       | D                    | 0       | 0                    | 0        |  |
| •              |                                                                                                    | 50185-04                                                                                                    | LEG ASY, JFYSTND/CHRM                                        | 480                          | 300          | 480                                     | 480     | 540                               | 720     | 720                  | 720     | 720                  | 720     | 780                  | 780      |  |
| ⊙ <b>4</b> 8 O | Comparison By Week By Supplier Net-Req. Comparison By Week By Supplier(Exceptions)                                                                                                    |                                                                                                    |                                                              |                              |              |                                         |         |                                   |         |                      |         |                      |         |                      |          |  |

On the bottom of the report you will see two tabs. Select the **Net-Req Comparison by Supplier (Exception)** tab.

This report shows Net Requirement EXCEPTION quantities for "Orig" (Baseline) and "New" (Scenario) by week. It is also sorted by supplier.

The Exceptions report highlights only those parts affected by the scenario.

| Data      Map      Variables      Description      Item Id      Plant      Scenario Description | ARILY BANISON         | <b>01/15/2007</b> 12:0                  | N                                                    | et Re   | q. Co    | ompa     | יי<br>risor<br>La<br>ו | MHAT IF<br>NBy V<br>st Updar<br>Prompt | Week<br>ted on De<br>Respon | Scenari<br>By S<br>ec 12,200<br>ses | io<br>iuppl<br><sup>D6</sup> | ier (E) | (ceptions) |
|-------------------------------------------------------------------------------------------------|-----------------------|-----------------------------------------|------------------------------------------------------|---------|----------|----------|------------------------|----------------------------------------|-----------------------------|-------------------------------------|------------------------------|---------|------------|
| Scenario Id                                                                                     | Sconario              | 7004                                    | JU.UU AMILU UZ/19/2007 12:00:00 AMI <b>BUyer:</b> 74 |         |          |          |                        |                                        |                             |                                     |                              |         |            |
| Supplier Name                                                                                   | Location:             | 7001                                    |                                                      |         |          |          | Cup                    | nici.<br>Niori d                       | all                         |                                     |                              |         |            |
| Baseline MRP Date                                                                               | Mako/Rise             | 1<br>*oll                               |                                                      |         |          |          | Sub                    | piler.                                 | an                          |                                     |                              |         |            |
| Baseline Net Demand     Baseline Net Req     Demand     Diff     Net Req                        | Scenario:<br>Plant: Y | 7801 XL wk5&7 FXS wk<br>Supplier: A2265 | 8&10                                                 | HARLE   | ey-davi  | DSON Y   | ORK                    |                                        |                             |                                     |                              |         |            |
| Buyer Prompt Response                                                                           |                       | Build Date                              | 01/15/07                                             |         | 01/29/07 |          | 02/05/07               |                                        | 02/12/07                    |                                     | 02/19/07                     |         |            |
| Date Range Prompt Re:                                                                           |                       | Part Details                            | Orig Qty                                             | New Qty | Orig Qty | New Qty  | Orig Qty               | New Qty                                | Orig Qty                    | New Qty                             | Orig Qty                     | New Qty |            |
| Make/Buy Promot                                                                                 | 31535-91              | COVER,STARTER MOTOR                     | No Chng                                              | No Chng | No Chng  | No Chng  | 2820                   | 2760                                   | No Chng                     | No Chng                             | No Chng                      | No Chng |            |
| Planner Prompt Respon                                                                           | 34564-90B             | LEVER/GEAR SHFT/CHRM                    | No Chna                                              | No Chna | No Chna  | No Chna  | 1608                   | 1492                                   | No Chna                     | No Chna                             | 1664                         | 1780    |            |
| v Application Name                                                                              | 45670-80              | CAP,STEER HEAD                          | 2730                                                 | 2940    | No Chng  | No Chng  | 2940                   | 2730                                   | 2730                        | 2940                                | 2940                         | 2730    |            |
| rv Banding Flag                                                                                 | 50185-04              | LEG ASY, JFYSTND/CHRM                   | 480                                                  | 300     | 540      | 720      | No Chng                | No Chng                                | No Chng                     | No Chng                             | No Chng                      | No Chng |            |
| rv Document Name                                                                                | 50668-84A             | WELDMENT, FOOTBOARD                     | 6300                                                 | 6210    | 5940     | 6030     | 5850                   | 6030                                   | No Chng                     | No Chng                             | 5760                         | 5580    |            |
|                                                                                                 | 65463-00              | MFLR SHIELD ASY                         | No Chng                                              | No Chng | No Chng  | No Chng  | 2880                   | 2790                                   | No Chng                     | No Chng                             | No Chng                      | No Chng |            |
| ····· ◆ rv Page Number Label<br>····· ◆ rv Report Name                                          | 67019-04              | MTG<br>BRACKET,LH/T-SGNL/CHRM           | No Chng                                              | No Chng | No Chng  | No Chng  | No Chng                | No Chng                                | 140                         | 280                                 | 280                          | 140     |            |
| Scenarios                                                                                       | 67772-97              | BLOCK,MTG,HDLAMP                        | No Chng                                              | No Chng | No Chng  | No Chng  | 313                    | 197                                    | No Chng                     | No Chng                             | 314                          | 430     |            |
| Supplier Prompt Respon                                                                          | 69120-91              | BRACKET,HORN                            | 5580                                                 | 5400    | 5625     | 5805     | No Chng                | No Chng                                | No Chng                     | No Chng                             | No Chng                      | No Chng |            |
|                                                                                                 |                       |                                         |                                                      |         |          |          |                        |                                        |                             |                                     |                              |         | ر<br>اح    |
|                                                                                                 | en Compariso          | in By Week By Supplier                  |                                                      | let-Bea | Compa    | rison Ru | Week                   | Ru Suor                                | nlier(Exc                   | entions                             | a 📃                          |         |            |
|                                                                                                 | oq. companso          | Hoy Wook by Supplier                    |                                                      | 12/1    | 2/2004 0 | 2,24 DM  | HOOK                   | oy out                                 |                             | options                             | J                            |         | N4         |

To access another report, repeat the steps as shown previously.

In the prompt window, enter values for the required report. (Example: Select the scenario, dates, and select your own buyer or planner code, and set Make/Buy to B)

#### Shown here is the **Demand Comparison by Week by Supplier** report.

Note: Demand Requirements only take into account the actual units to be produced.

This report shows Demand Requirement Quantities for "Orig" (Baseline) and "New" (Scenario) by week. It is sorted by supplier.

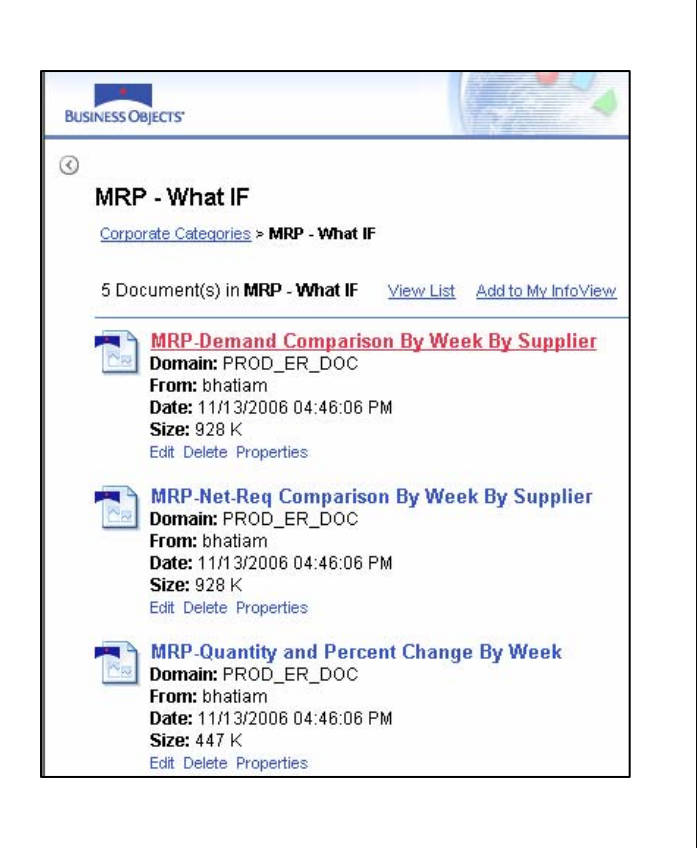

| Demand Companyon Dy Week Dy Supplier            |                                           |             |          |          |           |          |               |          |         |          |         |          |       |
|-------------------------------------------------|-------------------------------------------|-------------|----------|----------|-----------|----------|---------------|----------|---------|----------|---------|----------|-------|
| Last Updated on Dec 12,2006                     |                                           |             |          |          |           |          |               |          |         |          |         |          |       |
| Prompt Responses                                |                                           |             |          |          |           |          |               |          |         |          |         |          |       |
| Date Range                                      | <b>01/15/2007</b> 12:00                   | :00 AM t    | 0 02/19/ | 200712   | 2:00:00 A | M Buye   | 9 <b>r:</b> 7 | 4        |         |          |         |          |       |
| Scenario:                                       | 7801                                      |             |          |          |           | Plan     | ner: *        | all      |         |          |         |          |       |
| Location:                                       | Y Supplier: *all                          |             |          |          |           |          |               |          |         |          |         |          |       |
| Make/Buy:                                       | *aLL                                      | *aLL        |          |          |           |          |               |          |         |          |         |          |       |
| Scenario:<br>Plant: Y                           | 7801 XL wk5&7 FXS wk8a<br>Supplier: A2265 | <b>§.10</b> | HARLEY   | -DAVID   | SON YO    | RK       |               |          |         |          |         |          |       |
|                                                 | Build Date                                | 01/15/07    |          | 01/22/07 |           | 01/29/07 |               | 02/05/07 |         | 02/12/07 |         | 02/19/07 |       |
|                                                 | Part Details                              | Orig Qty    | New Qty  | Orig Qty | New Qty   | Orig Qty | New Qty       | Orig Qty | New Qty | Orig Qty | New Qty | Orig Qty | New C |
| 29350-99                                        | COVER,AVC,CHROME                          | 0           | D        | 0        | 0         | 0        | D             | 126      | 126     | 0        | 0       | D        |       |
| 30203-01A                                       | COIL COVER, EFI/CHRM                      | 89          | 89       | 67       | 67        | 68       | 68            | 68       | 68      | 66       | 66      | 70       |       |
| 31535-91                                        | COVER,STARTER MOTOR                       | 2858        | 2858     | 2854     | 2854      | 2853     | 2853          | 2804     | 2804    | 2750     | 2750    | 2834     | 28    |
| 33887-02                                        | WELDMENT, FTBRAKE LEVER                   | 2590        | 2590     | 2605     | 2605      | 2605     | 2605          | 2551     | 2551    | 2535     | 2535    | 2550     | 20    |
| 34564-90B                                       | LEVER/GEAR SHFT/CHRM                      | 1608        | 1608     | 1646     | 1646      | 1634     | 1634          | 1608     | 1492    | 1655     | 1655    | 1664     | 1     |
| 44203-00                                        | MACH'D,MTG BRKT,CALIPER                   | 60          | 60       | 50       | 50        | 50       | 50            | 45       | 45      | 45       | 45      | 45       |       |
| 45649-91                                        | ROCKER,LH                                 | 50          | 50       | 50       | 50        | 50       | 50            | 45       | 45      | 45       | 45      | 45       |       |
| 45651-91                                        | ROCKER,RH                                 | 50          | 50       | 50       | 50        | 50       | 50            | 45       | 45      | 45       | 45      | 45       |       |
| 45670-80                                        | CAP, STEER HEAD                           | 2815        | 2815     | 2883     | 2883      | 2825     | 2825          | 2811     | 2811    | 2868     | 2868    | 2817     | 28    |
|                                                 | SPRING BRIDGE                             | 107         | 107      | 108      | 108       | 108      | 108           | 96       | 96      | 98       | 98      | 98       |       |
| 46062-88                                        | JEV.LEG ASY SDSTND/SHORT                  | 909         | 909      | 915      | 915       | 920      | 920           | 915      | 915     | 917      | 917     | 918      | (     |
| 46062-88<br>49704-90F                           | of theed wor, abortablation               |             | 2950     | 2750     | 2750      | 2950     | 2950          | 2676     | 2676    | 2674     | 2674    | 2670     | 26    |
| 46062-88<br>49704-90F<br>50015-74A              | CATCH, JFYSTND                            | 2950        |          |          |           |          |               |          |         |          |         |          |       |
| 46062-88<br>49704-90F<br>50015-74A<br>50075-91A | CATCH, JFYSTND<br>WELDMENT, JFYSTND LEG   | 2950<br>30  | 30       | 15       | 15        | 15       | 15            | 15       | 15      | 15       | 15      | 15       |       |

On the bottom of the report you will see two tabs. Select the **Demand Comparison by Supplier (Exception)** tab.

This report shows Demand Requirement EXCEPTION quantities for "Orig" (Baseline) and "New" (Scenario) by week. It is also sorted by supplier.

The Exceptions report highlights only those parts affected by the scenario.

|                              |      |                  |            |          |          |          |         |               | Prompt  | Respor   | ises    |  |
|------------------------------|------|------------------|------------|----------|----------|----------|---------|---------------|---------|----------|---------|--|
| Date F                       | Rang | e: 01/15/        | 2007 12:0  | 0:00 AM  | to 02/19 | 9/2007 1 | 2:00:00 | am <b>Buy</b> | er:     | 74       |         |  |
| Scenario: 7801 Planner: *all |      |                  |            |          |          |          |         |               |         |          |         |  |
| Locati                       | on:  | Y                |            |          |          |          |         | Sup           | plier:  | *all     |         |  |
| Make/                        | Buy: | *aLL             |            |          |          |          |         |               |         |          |         |  |
| icenar                       | io:  | 7801 XL wk5&3    | 7 FXS wk8  | &10      |          |          |         |               |         |          |         |  |
| lant:                        | Y    | Supplier:        | A2265      | HAF      | REY-DA   | VIDSON   | I YORK  |               |         |          |         |  |
|                              |      |                  | Build Date | 01/15/07 |          | 01/29/07 |         | 02/05/07      |         | 02/19/07 |         |  |
|                              |      | Part Details     |            | Orig Qty | New Qty  | Orig Qty | New Qty | Orig Qty      | New Qty | Orig Qty | New Qty |  |
| 34564-9                      | 0B   | LEVER/GEAR SHFT  | 7CHRM      | No Chng  | No Chng  | No Chng  | No Chng | 1608          | 1492    | 1664     | 1780    |  |
| 50185-0                      | 4    | LEG ASY, JFYSTND | /CHRM      | 448      | 297      | 538      | 689     | No Chng       | No Chng | No Chng  | No Chng |  |
| 50668-8                      | 4A   | WELDMENT, FOOTE  | OARD       | No Chng  | No Chng  | No Chng  | No Chng | 5800          | 6032    | 5780     | 5548    |  |
| 65463-0                      | 0    | MFLR SHIELD ASY  |            | No Chng  | No Chng  | No Chng  | No Chng | 2880          | 2814    | 2894     | 2960    |  |
| 67772-9                      | 7    | BLOCK,MTG,HDLA   | MP         | No Chng  | No Chng  | No Chng  | No Chng | 313           | 197     | 314      | 430     |  |
| 69120-9                      | 1    | BRACKET,HORN     |            | 5598     | 5399     | 5628     | 5827    | No Chng       | No Chng | No Chng  | No Chng |  |
|                              |      |                  |            |          |          |          |         |               |         |          |         |  |

To access another report, Open your Business Objects Menu (should be minimized on your desktop) and repeat the steps as shown for creating the previous report.

In the prompt window, enter values for the required report. (Example: Select the scenario, dates, and select your own buyer or planner code, and set Make/Buy to B)

#### Shown here is the Net Req. Quantity & Percent Change By Week report.

This report shows Net Requirement quantities for "Orig" (Baseline) and "New" (Scenario) by week and the calculated Quantity Change as well as the Percent Change. It displays one part per page. Also shown are the Cumulative numbers for both the selected date range and the 16 Week Cumulative quantity.

|                                                                                                    |                                                                     | 1 [                                                          | vet I                                              | Req.                                       | Qua                                           | antit                              | WНАТ<br><b>у &amp;</b><br>ast Upc | IF" MF<br><b>Per</b> (            | RP Sce<br><b>Cent</b><br>n Dec 21 | nario<br>t <b>Ch</b><br>1,2006    | ange B                                                      | y We<br><sub>Baselir</sub>               | <b>ek</b><br>ne Dt: 12/ | ې<br>الله<br>11/2006 |  |
|----------------------------------------------------------------------------------------------------|---------------------------------------------------------------------|--------------------------------------------------------------|----------------------------------------------------|--------------------------------------------|-----------------------------------------------|------------------------------------|-----------------------------------|-----------------------------------|-----------------------------------|-----------------------------------|-------------------------------------------------------------|------------------------------------------|-------------------------|----------------------|--|
| IF                                                                                                    | 1160067                                                             |                                                              |                                                    |                                            |                                               |                                    | Pro                               | mnt Re                            | snons                             | PS                                |                                                             |                                          |                         |                      |  |
| ries ≥ MRP - What IF                                                                                                    | Date Ban                                                            | 1 <b>e:</b> 01                                               | 01/15/2007 12:00:00 AM to 03/06 <b>Buver:</b> *all |                                            |                                               |                                    |                                   |                                   |                                   |                                   |                                                             |                                          |                         |                      |  |
| in MRP - What IF View List Add to My InfoView                                                                                                   | Scenario                                                            | , 0<br>7                                                     | 0/6                                                | .0. 12.0                                   | .0.007                                        | Planner:                           |                                   |                                   |                                   | 150<br>***                        |                                                             |                                          |                         |                      |  |
| mand Comparison By Week By Supplier                                                                                                    | Location                                                            |                                                              | 040                                                |                                            |                                               |                                    |                                   |                                   |                                   |                                   |                                                             |                                          |                         |                      |  |
| 13/2006 04:46:06 PM<br>K<br>Properties                                                                                                    | Make/Buy                                                            | *                                                            | *all Parts: *all                                   |                                            |                                               |                                    |                                   |                                   |                                   |                                   |                                                             |                                          |                         |                      |  |
| t-Req Comparison By Week By Supplier<br>PROD_ER_DOC<br>atlam                                                                                    | Plant:                                                              | KC                                                           |                                                    |                                            |                                               |                                    |                                   |                                   |                                   |                                   |                                                             |                                          |                         |                      |  |
| 13/2006 04:46:06 PM                                                                                                    |                                                                     | IRC                                                          |                                                    |                                            |                                               |                                    |                                   |                                   |                                   |                                   |                                                             |                                          |                         |                      |  |
| 13/2006 04:46:06 PM<br>K<br>9 Properties                                                                                                    | Part:                                                               | AL<br>41571-06A                                              | B                                                  |                                            | ΧΙ Ε ΑΠ                                       | .1                                 |                                   |                                   |                                   |                                   |                                                             |                                          |                         |                      |  |
| 13/2006 04:46:06 PM<br>K<br>Properties<br>antity and Percent Change By Week<br>PROD_ER_DOC<br>atlam                                             | Part:<br>Supplier:                                                  | нс<br>41571-06А<br>G4797                                     | B                                                  | LOCK,A<br>KN SINT                          | XLE AD<br>TER MET                             | J<br>Tals                          |                                   |                                   |                                   |                                   |                                                             |                                          |                         |                      |  |
| 13/2006 04:46:06 PM<br>K<br>Properties<br>antity and Percent Change By Week.<br>PROD_ER_DOC<br>attain<br>13/2006 04:46:06 PM<br>K<br>Properties | Part:<br>Supplier:<br>Week:                                         | нс<br>41571-06А<br>G4797                                     | 01/15                                              | LOCK,A<br>KN SINT<br>01/22                 | XLE AD<br>ER MET<br>01/29                     | J<br>FALS<br>02/05                 | 02/12                             | 02/19                             | 02/26                             | 03/05                             | CUM For<br>Date Range<br>Selected                           | CUM 16<br>week                           |                         |                      |  |
| 3/2006 04:46:06 PM<br>K<br>Properties<br>antity and Percent Change By Week<br>PROD_ER_DOC<br>attain<br>3/2006 04:46:06 PM<br>K<br>Properties    | Part:<br>Supplier:<br>Week:<br>Baseline M                           | RC<br>41571-06A<br>G4797<br>IRP Net Reg.                     | 01/15                                              | LOCK,A<br>KN SINT<br>01/22<br>1800         | XLE AD<br>ER ME1<br>01/29<br>1800             | J<br>TALS<br>02/05<br>1800         | 02/12                             | 02/19                             | 02/26                             | 03/05                             | CUM For<br>Date Range<br>Selected<br>14388                  | CUM 16<br>week<br>26408                  |                         |                      |  |
| 13/2006 04:46:06 PM<br>K<br>Properties<br>antify and Percent Change By Week<br>ProD_ER_DOC<br>atiam<br>13/2006 04:46:06 PM<br>K<br>Properties   | Part:<br>Supplier:<br>Week:<br>Baseline N<br>7845 FXD               | 41571-06A<br>G4797<br>IRP Net Req.<br>SPINNAKER              | 01/15<br>1798<br>1558                              | LOCK,A<br>KN SINT<br>01/22<br>1800         | XLE AD<br>ER ME1<br>01/29<br>1800             | J<br>TALS<br>02/05<br>1800<br>1800 | <b>02/12</b><br>1800<br>1800      | <b>02/19</b><br>1800<br>1800      | <b>02/26</b><br>1800<br>1800      | 03/05<br>1790<br>1790             | CUM For<br>Date Range<br>Selected<br>14388<br>14148         | CUM 16<br>week<br>26408<br>26254         |                         |                      |  |
| 3/2006 04:46:06 PM<br>K<br>Properties<br>antity and Percent Change By Week<br>PROD_ER_DOC<br>titam<br>3/2006 04:46:06 PM<br>K<br>Properties     | Part:<br>Supplier:<br>Week:<br>Baseline M<br>7845 FXD<br>Quantity C | IRC<br>41571-06A<br>G4797<br>IRP Net Req.<br>SPINNAKER<br>hg | 01/15<br>1798<br>1558<br>-240                      | LOCK,A<br>KN SINT<br>01/22<br>1800<br>1800 | XLE AD<br>ER ME<br>01/29<br>1800<br>1800<br>0 | J<br>FALS<br>02/05<br>1800<br>1800 | <b>02/12</b><br>1800<br>1800<br>0 | <b>02/19</b><br>1800<br>1800<br>0 | <b>02/26</b><br>1800<br>1800<br>0 | <b>03/05</b><br>1790<br>1790<br>0 | CUM For<br>Date Range<br>Selected<br>14388<br>14148<br>-240 | CUM 16<br>week<br>26408<br>26254<br>-154 |                         |                      |  |

### Saving & Emailing a Report

When the report is open

#### • Click File / Save As

• A Save As Box will appear.

• Note the default is User Docs, You may choose to save this in a special folder within your own "My Documents" for easier future reference.

• You may also want to re-name the file for future reference

## • In the Save As Drop Down Menu select your preferred tile type.

- PDF or MS Excel are recommended
- Click Save

## Reports can be emailed as attachments in either PDF or Excel format

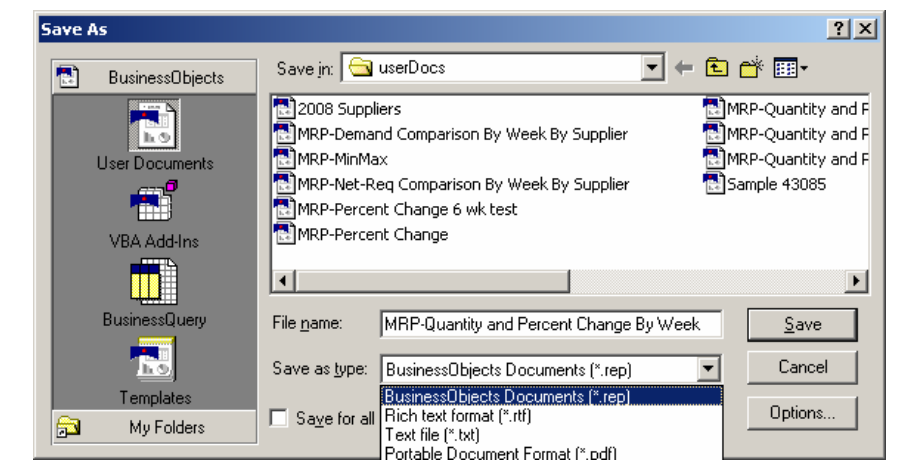

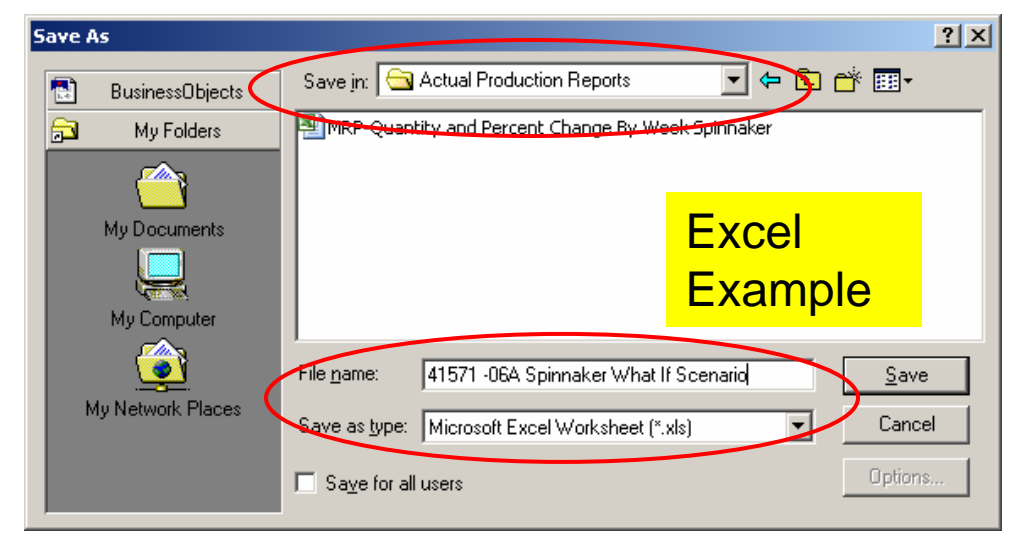

**Note** that when you save a report in your own folder/file, the previously selected "prompts" will be saved. These may be useful as a starting point to create a new report and minimize new prompt selections (to only have to select the new Dates and Scenarios.

## **Guidelines & Assumptions – for the MRP Scenario Reports**

• Non Scenario driven Data Differences (MRP Scenario to Baseline) may be noted in the reports

- Slight differences can be caused by
  - Line Rate Changes
  - OPS Ripple effect
  - In-out-In parts
  - Config. Options (ex: painted parts, wheels, security)
  - Optional components (percentage based parts)
- Significant changes can be caused by
  - Monday Holidays
  - Production Calendars (OPS & ASI: By plant)

•Things that should be consistent between the Baseline and the Scenario (they are frozen with the previous Saturday's MRP)

- Weeks 1, 2 & 3 requirements
- Inventory
- Backlog / Frontlog

### Accessing MRP Scenario Reports using Business Objects

There are multiple ways to access the reports.

- From your Start Menu / HD Explorer / Business Objects / ZABO
- From your own previously saved reports (My Documents or other)
- From RIDE / My Toolbox
- From <u>www.h-sdn.com</u>
   / Materials Reporting / H-D
   Internal Reports
- Note that access through Ride and H-DSN is not available from external (internet only connection). You must be accessing on the HD Network.
- See the description on the following page for special instructions with Ride or H-DSN access.

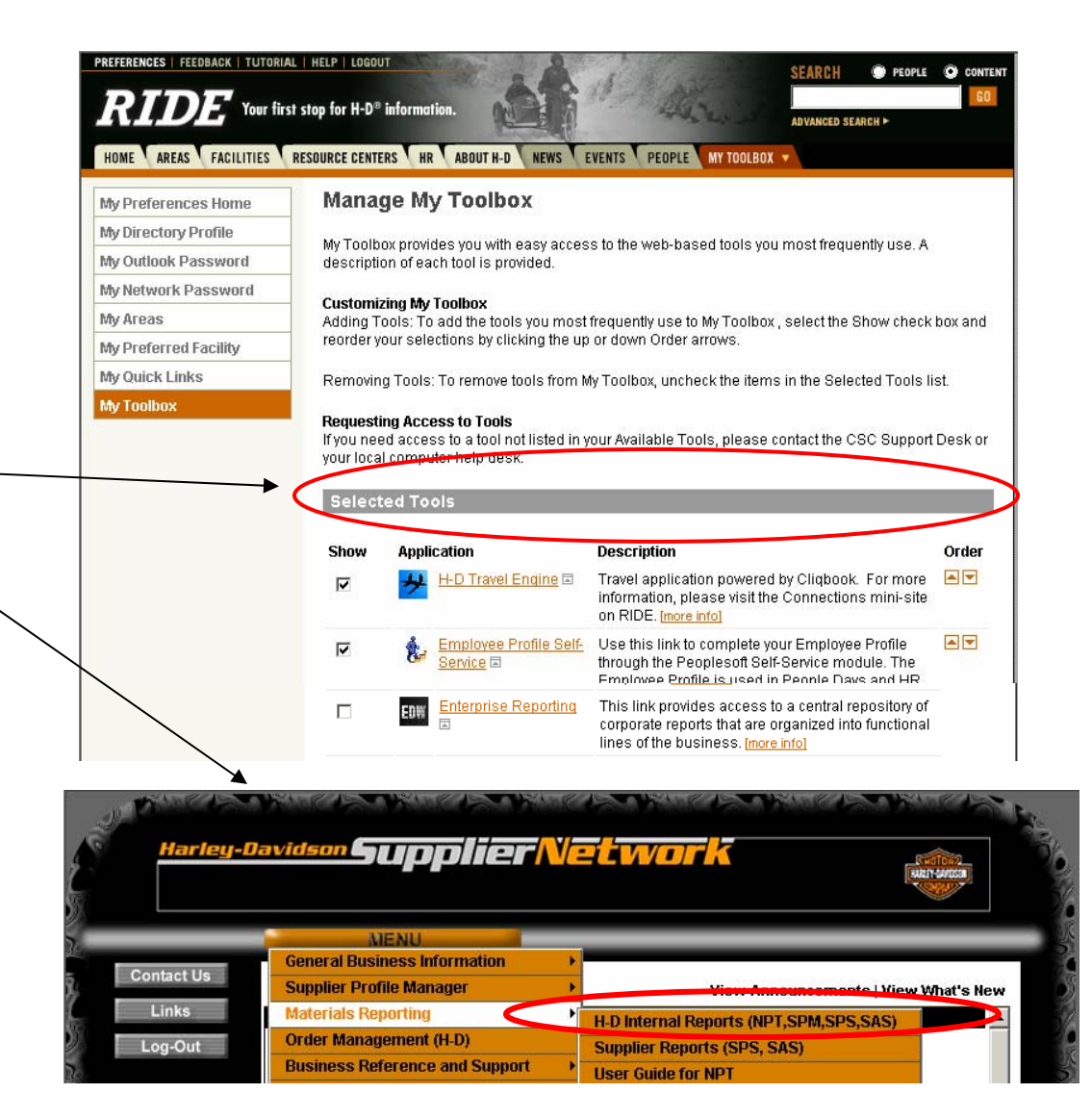

When accessing these reports through Ride or H-DSN you will need to change the View from HTML Format to Business Objects Format as shown on this page. Note: The change will be saved.

| Welcome jarosze                                                                                                    |                                                                                                    | 6                                                                                                    |
|----------------------------------------------------------------------------------------------------|----------------------------------------------------------------------------------------------------|----------------------------------------------------------------------------------------------------|
| Busi Step 1 Click the Options Button                                                                                                    | Home My Info View Options Hel                                                                                                    | p Log(                                                                                                    |
| Corporate Documents     Access documents available to you and other users.     Search     Advanced                                                                             | Personal Documents<br>Access the documents you saved for<br>your personal use, as well as the<br>documents other users have sent to<br>you. | pr                                                                                                    |
| MR - Cycle Count       MR - New Parts Tracking         MR - Plan For       MRP - What IF         Every Part       NAFTA Reporting         Supplier       Supplier Assessment - | New Document<br>Create a new document using<br><u>BusinessObjects</u> .<br>You can also <u>Add a document</u> to                            | Business Objects:                                                                                                    |
| Welcome jarosze Business Objects                                                                                                    | Home                                                                                                    | You are on Server HDMCJUNAPPPR018.           Display         List         View           WebIntelligence Documents         Select a View format:         Select a View format:                                                                                                 |
| Options pages<br>Use these pages to customize your User settings.<br>You are on Server HDMCJUNAPPPR018.                                                                        |                                                                                                    | HTML     PDF format (AdobeReader required) Drill Options                                                                                                    |
| Display List View Create/Edit                                                                                                    | About                                                                                                    | For each new drill session:<br>C Start drill on a duplicate report<br>ⓒ Start drill on the existing report                                                                                                    |
| Select your default start page: Home                                                                                                    |                                                                                                    | General Drill Options:<br>Prompt if drill requires additional data<br>Synchronize drill on report blocks<br>Hide drill toolbar                                                                                                    |
|                                                                                                    |                                                                                                    | BusinessObjects documents                                                                                                    |
| Step 3 Click on the Bullet for: Business                                                                                                    | <u> </u>                                                                                                    | You can view BusinessObjects documents either with BusinessObjects or in a b<br>Select a view format.<br>C HTML format<br>C PDF in InfoView (Adobe Reader required)<br>C Enhanced Document Format<br>BusinessObjects format (Windows only) ( <u>Download BusinessObjects</u> ) |
| Step 4 & 5 Click APPLY button, then OK E                                                                                                    | Button                                                                                                    | OK Obse Apply Options Saved.                                                                                                    |